| 000   | Fedora19 [Powered Off]                                                                                                    |  |  |
|-------|----------------------------------------------------------------------------------------------------|--|--|
|       |                                                                                                    |  |  |
|       |                                                                                                    |  |  |
| 000   | Select start-up disk                                                                                                    |  |  |
|       | Please select a virtual optical disk file or a physical optical drive containing a disk to start your new virtual machine from.                                                                                                    |  |  |
| ORACI | The disk should be suitable for starting a computer<br>from and should contain the operating system you<br>wish to install on the virtual machine if you want to do<br>that now. The disk will be ejected from the virtual<br>drive automatically next time you switch the virtual<br>machine off, but you can also do this yourself if<br>needed using the Devices menu. |  |  |
|       | Fedora-19-i386-DVD.iso (4,21 GB) 🗘 🗔                                                                                                    |  |  |
| 0     | Go Back Start                                                                                                    |  |  |
|       |                                                                                                    |  |  |
|       |                                                                                                    |  |  |
|       |                                                                                                    |  |  |
|       |                                                                                                    |  |  |
|       | 🕒 🕑 🖉 🗗 🛄 🖉 🖳 Left 🕷 🏑                                                                                                    |  |  |

- Após criar a máquina virtual
- Selecione a imagem .iso do Fedora e clique em Start

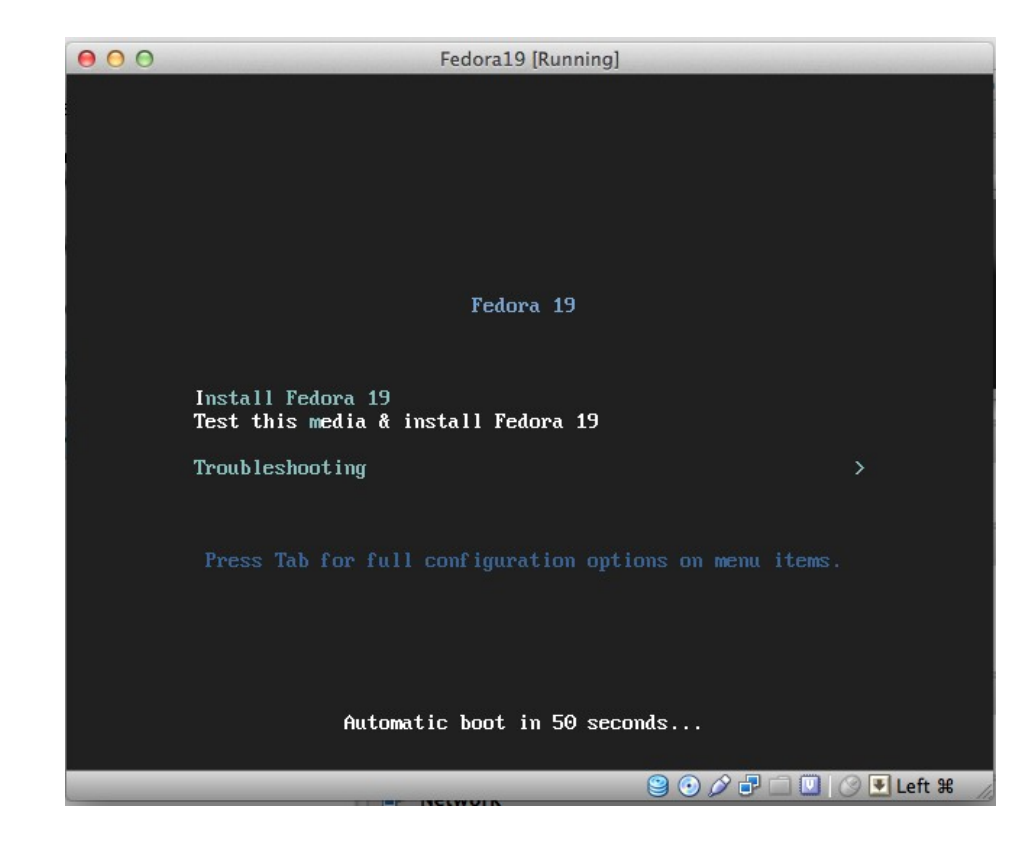

## • Selecione a opção Install Fedora 19

| .9.<br>o de Instalação?<br>ca) |
|--------------------------------|
| o de instalação?               |
| :a)                            |
| ca)                            |
| 1                              |
|                                |
|                                |
|                                |
|                                |
|                                |
|                                |
|                                |
| Herzegovina)                   |
|                                |
| ic)                            |
| om)                            |
|                                |
|                                |

 Selecione o idioma a ser usado na instalação

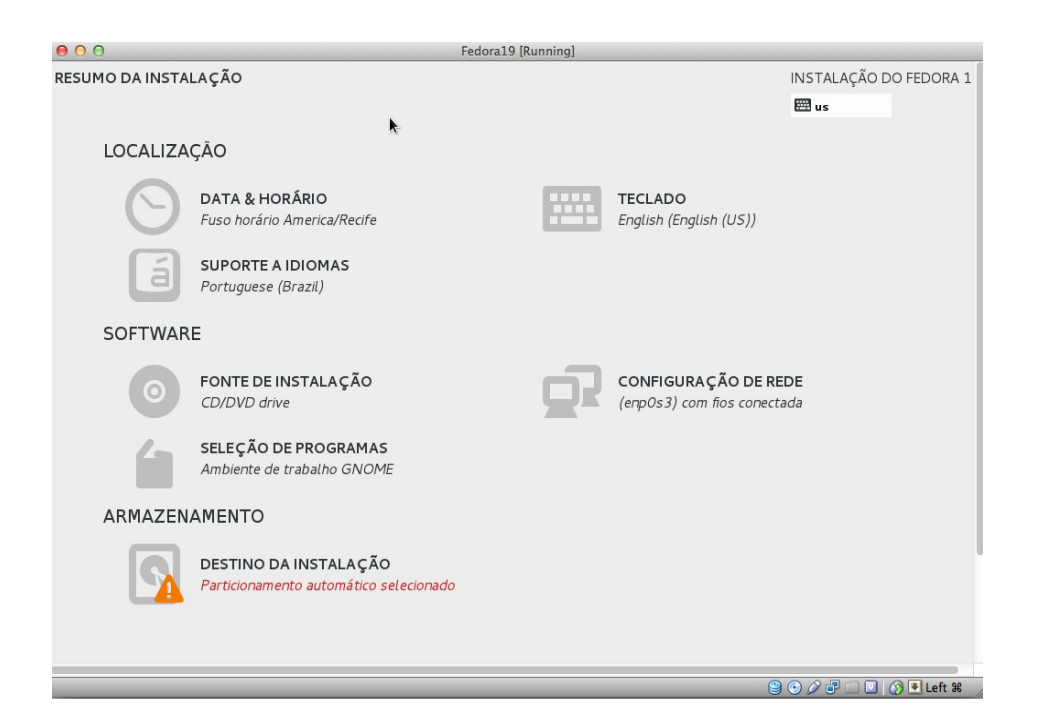

- Configure os itens que achar necessários
- A maioria virá préconfigurado
- Clique no ícone de destino da instalação

| Pedo Fedo                                                                                     | ra19 [Running]                                                            |
|-----------------------------------------------------------------------------------------------|---------------------------------------------------------------------------|
| ESTINAÇÃO DA INSTALAÇÃO                                                                       | INSTALAÇÃO DO FEDORA 1                                                    |
| inalizado                                                                                     | e us                                                                      |
| Selecione o(s) dispositivo(s) nos quais você gostaria de instalar. E<br>"Iniciar Instalação". | les permanecerão intocados até que você clique no botão do menu principal |
| Discos Padrões Locais                                                                         |                                                                           |
| 20.48 GB                                                                                      |                                                                           |
| ATA VBOX HARDDISK<br>sda / 20.48 GB free                                                      |                                                                           |
|                                                                                               | Discos não selecionados aqui não serão tocados.                           |
| Discos especializados & de Rede                                                               |                                                                           |
| Adicionar um disco                                                                            |                                                                           |
| <b>X</b>                                                                                      | Discos não selecionados aqui não serão tocados.                           |
|                                                                                               |                                                                           |
|                                                                                               | 9 🔿 🖉 🗂 🗆 🐼 Teft #                                                        |

- No destino selecione o HD que será usado para instalar o Fedora
- Clique em Finalizado

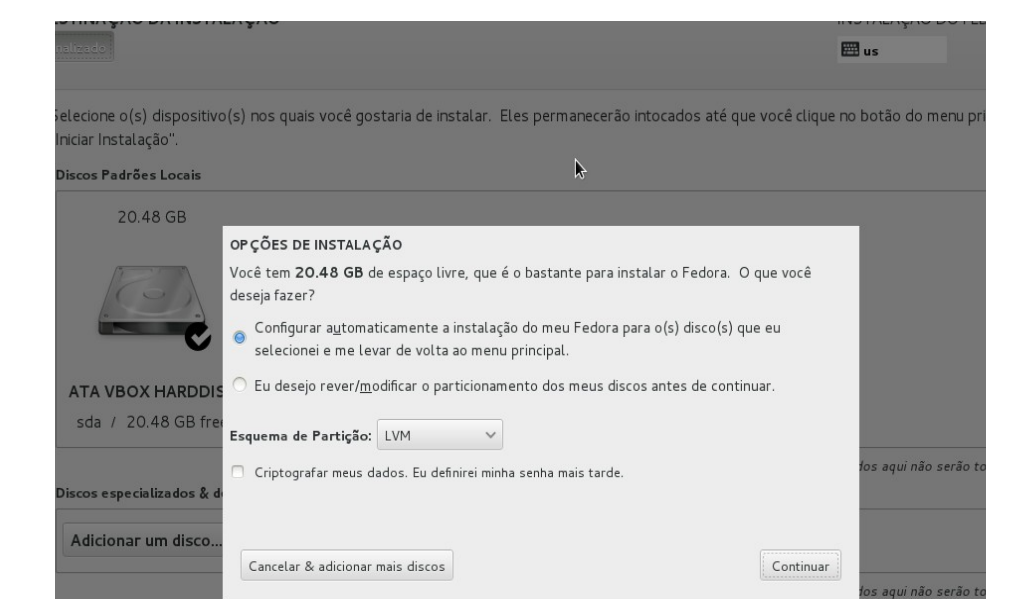

- Selecione a opção automática
- Caso haja mais de um S.O. instalado na máquina escolha a opção manual

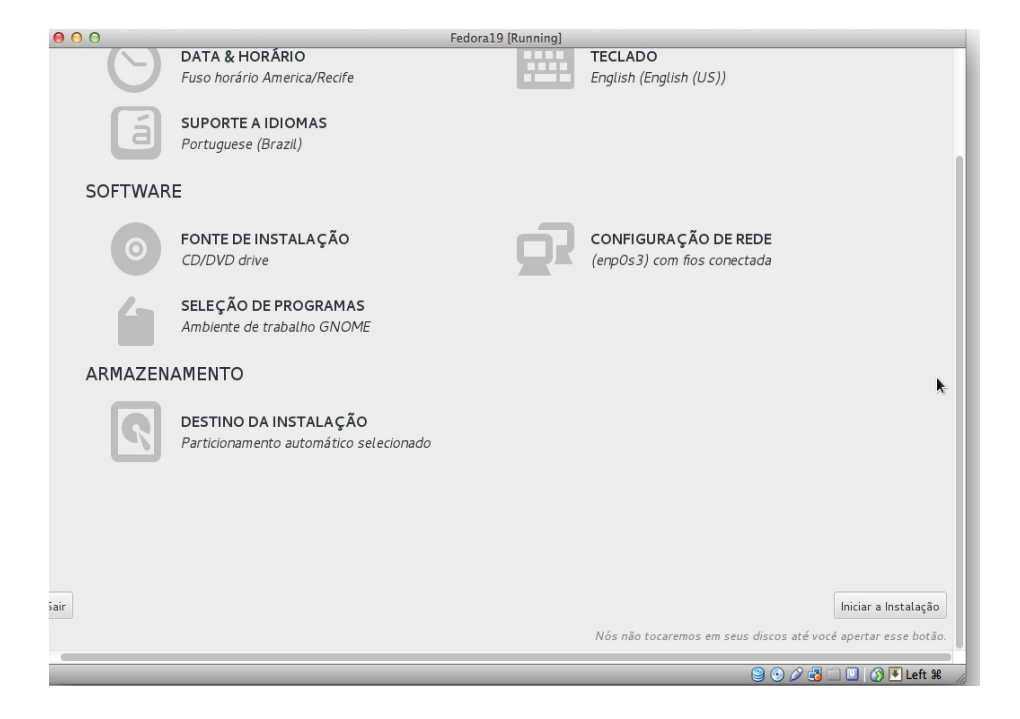

 Após esta configuração clique para iniciar a instalação

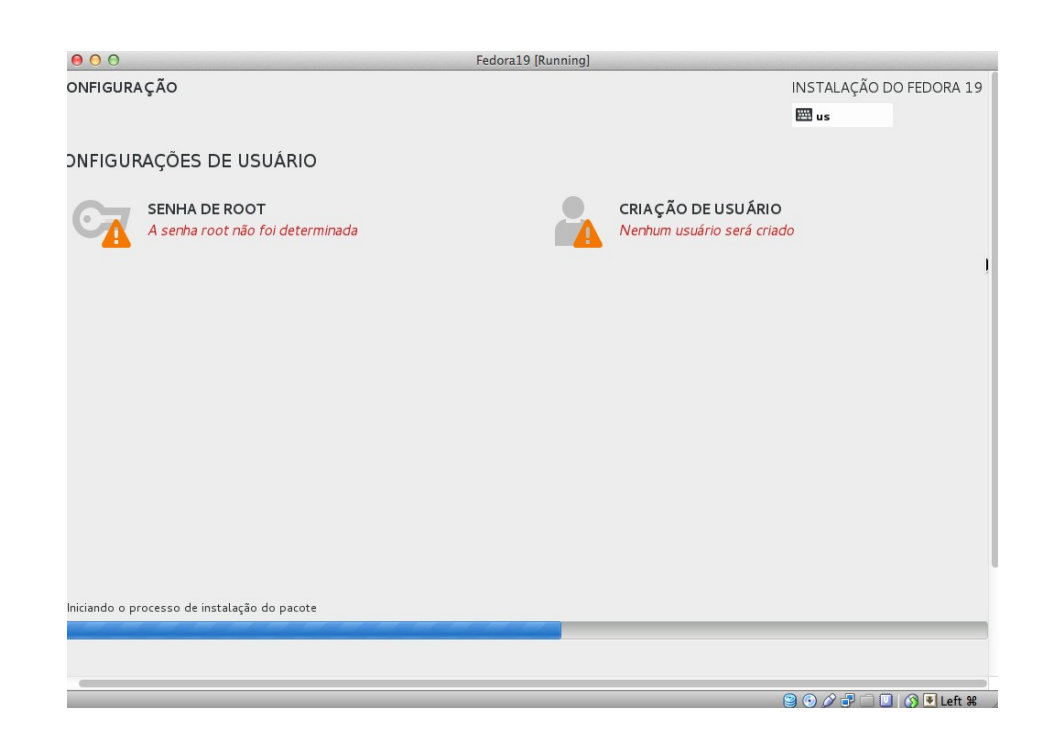

 Durante a instalação clique para definir a senha de root (administrador da máquina)

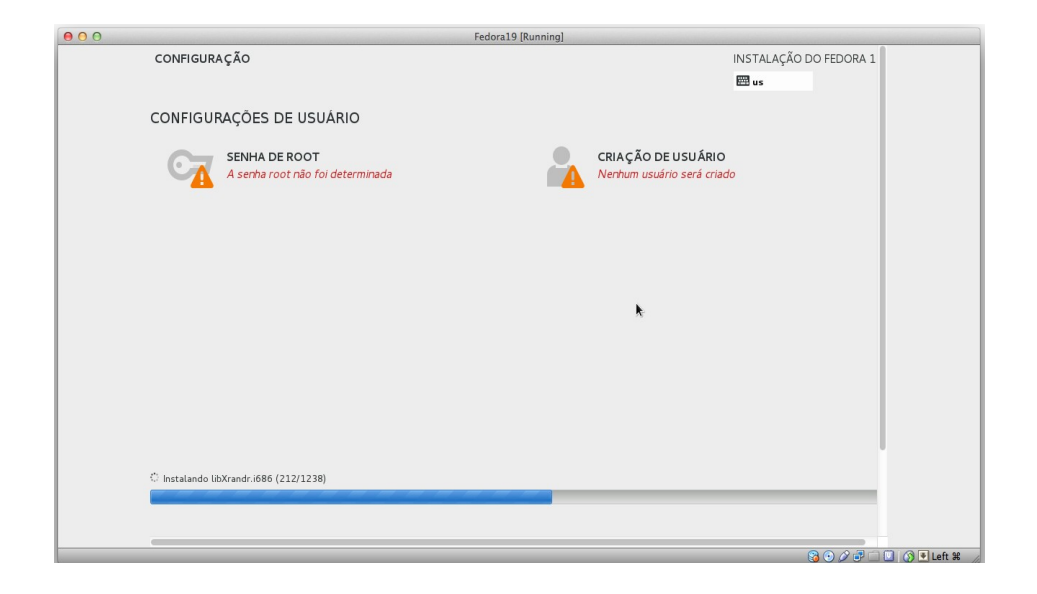

 Clique também para criar o usuário padrão da máquina

| 00              | Fedora19 [Running]                                                                   |                    |       |
|-----------------|--------------------------------------------------------------------------------------|--------------------|-------|
| CRIAR USUÁRIO   |                                                                                      | INSTALAÇÃO DO FEDO | DRA 1 |
| Finalizado      |                                                                                      | 🖽 us               |       |
|                 |                                                                                      |                    |       |
| Nome Completo   | I                                                                                    |                    |       |
| Nome de usuário |                                                                                      |                    |       |
|                 | Dica: Mantenha seu nome de usuário com menos de 32 caracteres e não utilize espaços. |                    |       |
|                 | Tornar esse usuário administrador                                                    |                    |       |
|                 | ኛ É necessária uma senha para utilizar essa conta                                    |                    |       |
| Senha           |                                                                                      |                    |       |
|                 |                                                                                      | Empty              |       |
| Confirmar senha |                                                                                      |                    |       |
|                 | Avançado                                                                             |                    |       |
|                 |                                                                                      |                    |       |
|                 |                                                                                      |                    |       |
|                 |                                                                                      |                    |       |
|                 |                                                                                      |                    |       |
|                 |                                                                                      |                    |       |
|                 |                                                                                      |                    |       |
|                 |                                                                                      |                    |       |
|                 |                                                                                      | 🔋 💿 🖉 🖓 🛄 🛄 🧑 💽 Le | ft 96 |
|                 |                                                                                      |                    |       |

- Preencha as informações do usuário padrão
- Marque a opção: "tornar esse usuário administrador" se quiser que o usuário tenha permissão de sudo

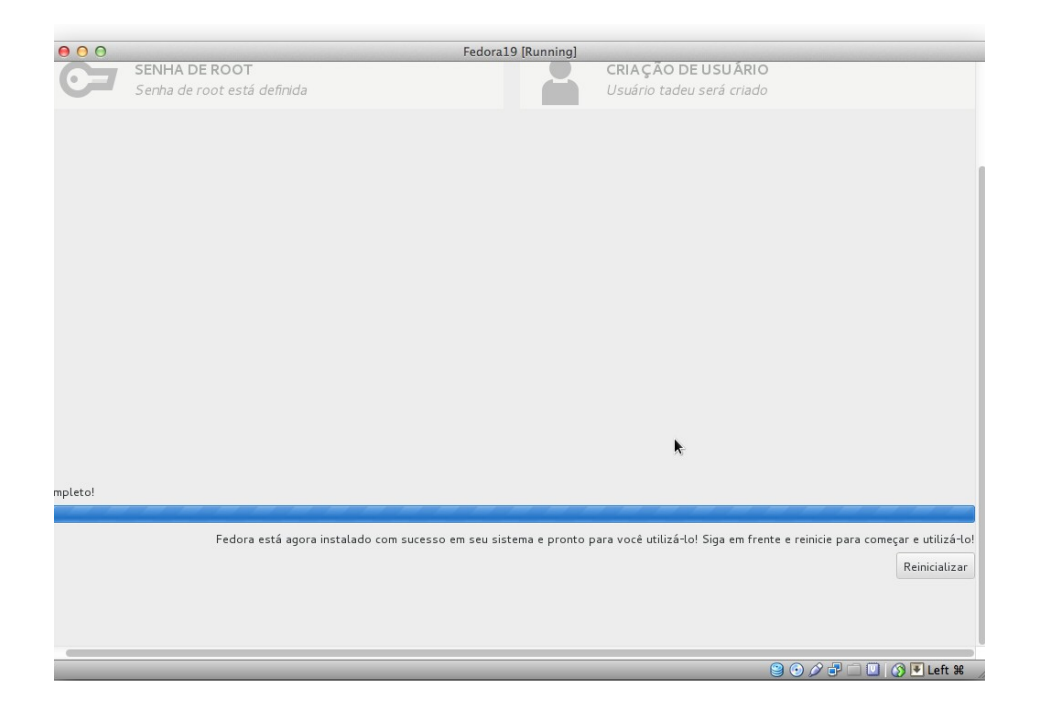

 Terminada a instalação clique em Finalizar

| Machine View                                  | Devices Help                                                                                            | 2 😝 🖲 🖷 📕 🔊 💷 🕴 泠 💽                                                                                                    |
|-----------------------------------------------|----------------------------------------------------------------------------------------------------|----------------------------------------------------------------------------------------------------|
| sta:                                          | CD/DVD DevicesUSB DevicesShared ClipboardDrag'n'DropNetwork AdaptersShared FoldersEnable Remote Display | Choose a virtual CD/DVD disk file<br>Host Drive 'MATSHITA DVD-R UJ-898'<br>✓ Fedora-19-i386-DVD.iso<br>debian-508-i386-DVD-1.iso<br>debian-508-i386-DVD-1.iso<br>Remove disk from virtual drive |
| Install Guest Additions (Host+D)<br>Fedora 19 |                                                                                                    |                                                                                                    |

 Retire o CD da máquina virtual, para que esta possa iniciar pelo próprio HD, onde já estará instalado o Fedora19

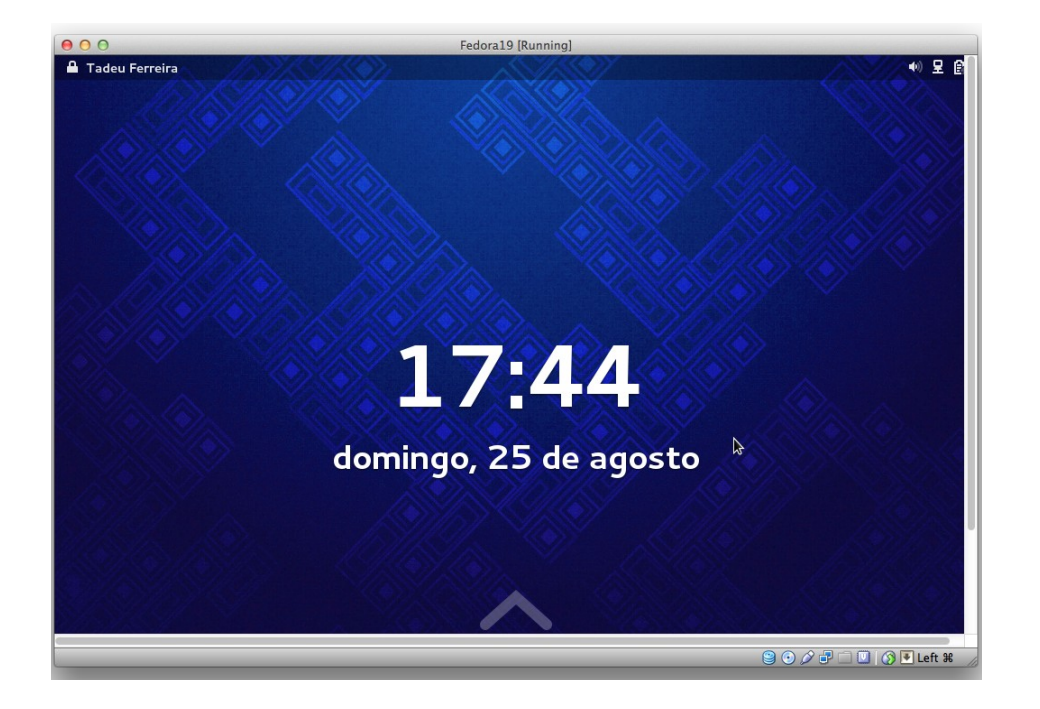

 Após a instalação arraste o mouse para cima, para liberar a tela

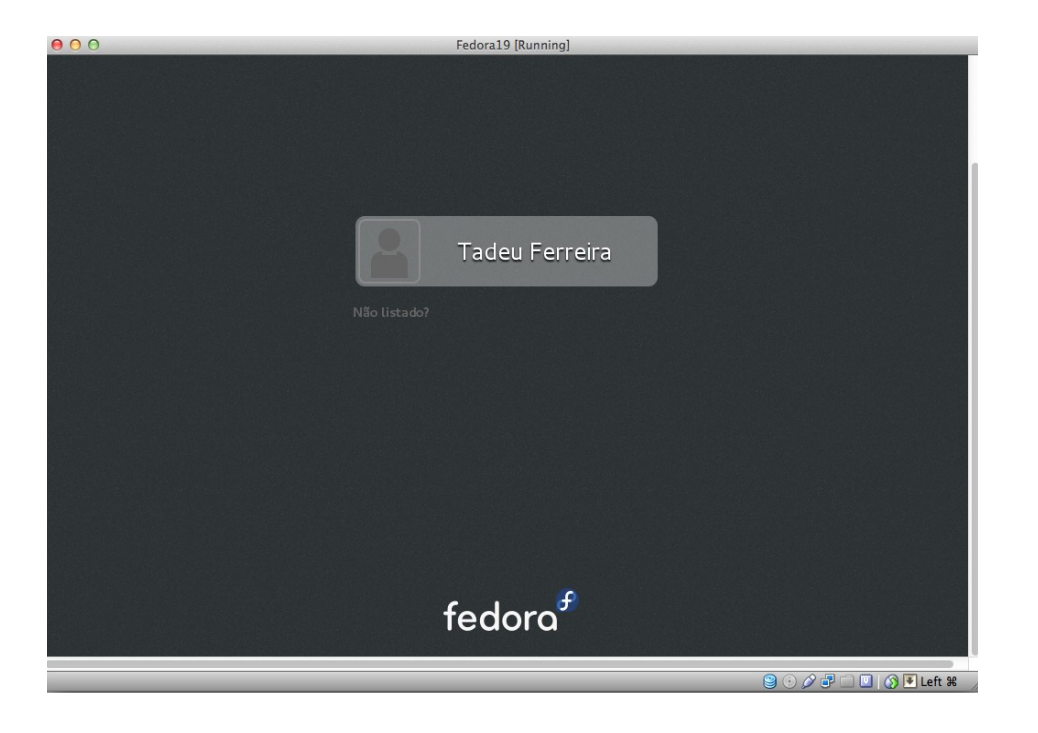

• Clique no usuário e digite a senha

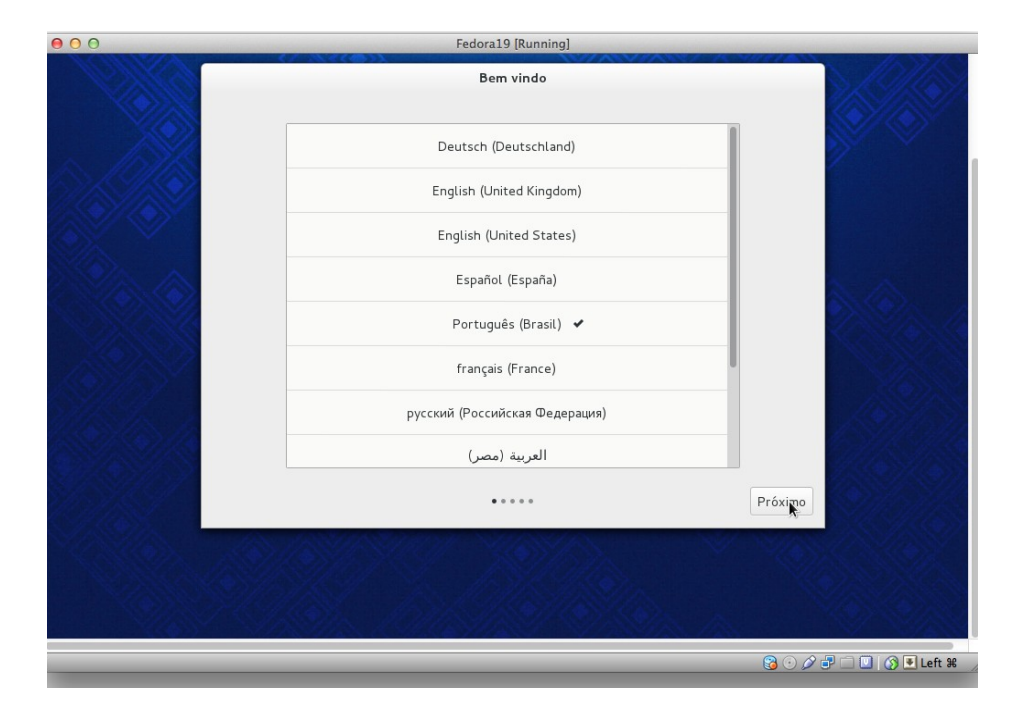

• Selecione o idioma do novo sistema

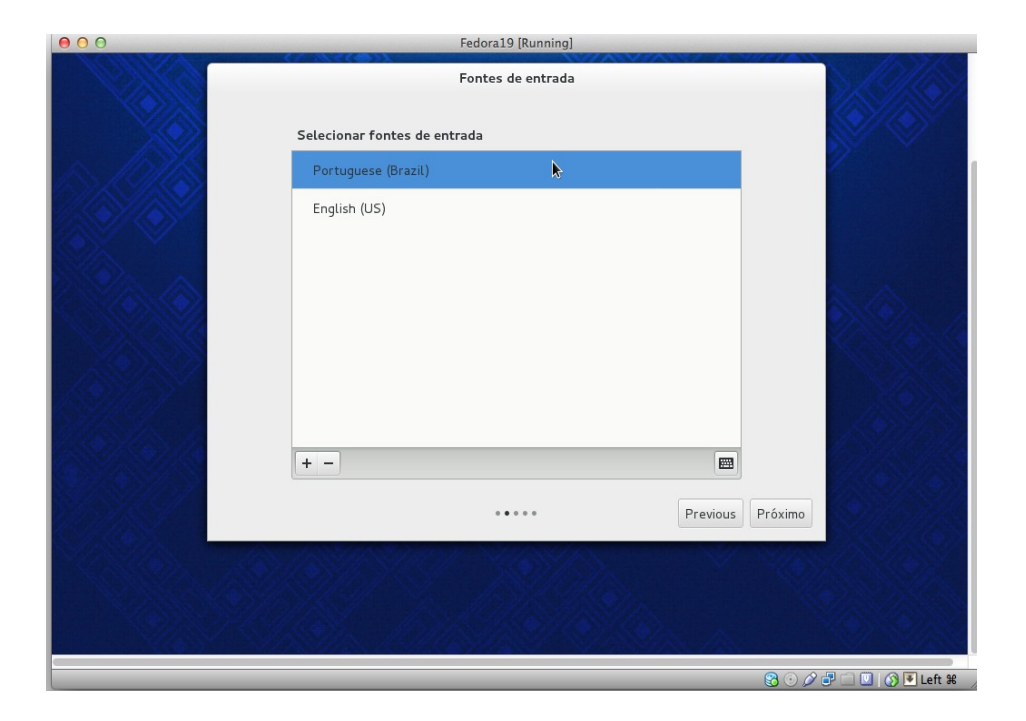

• Selecione o tipo de teclado usado

## Opcional

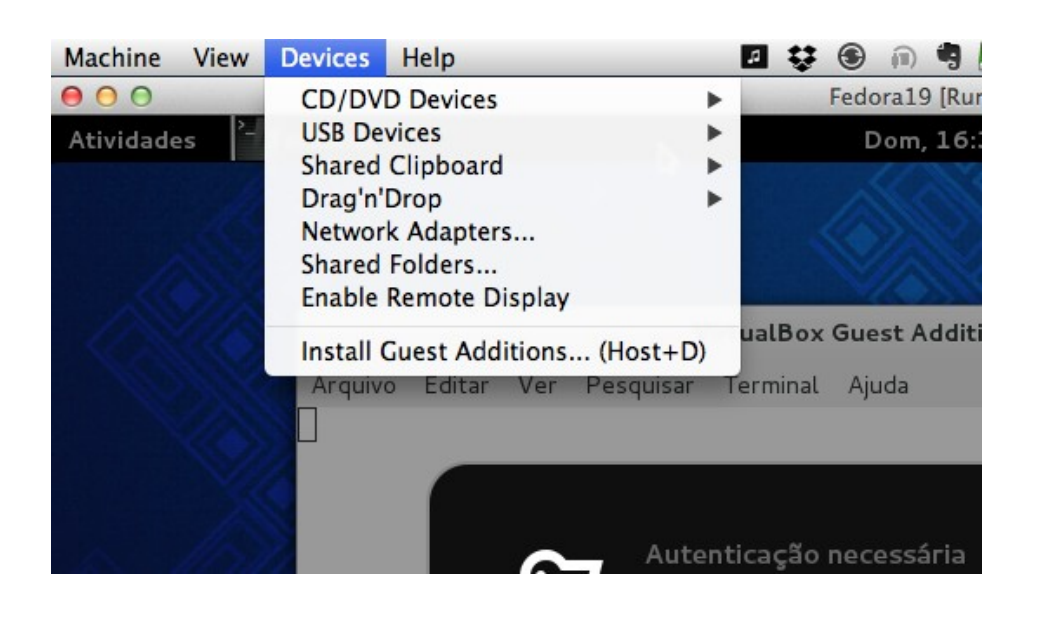

- Clique em: "Install Guest Addtions"
- Isto instalará programas utilitários e drivers para que o Fedora se integre melhor à máquina virtual

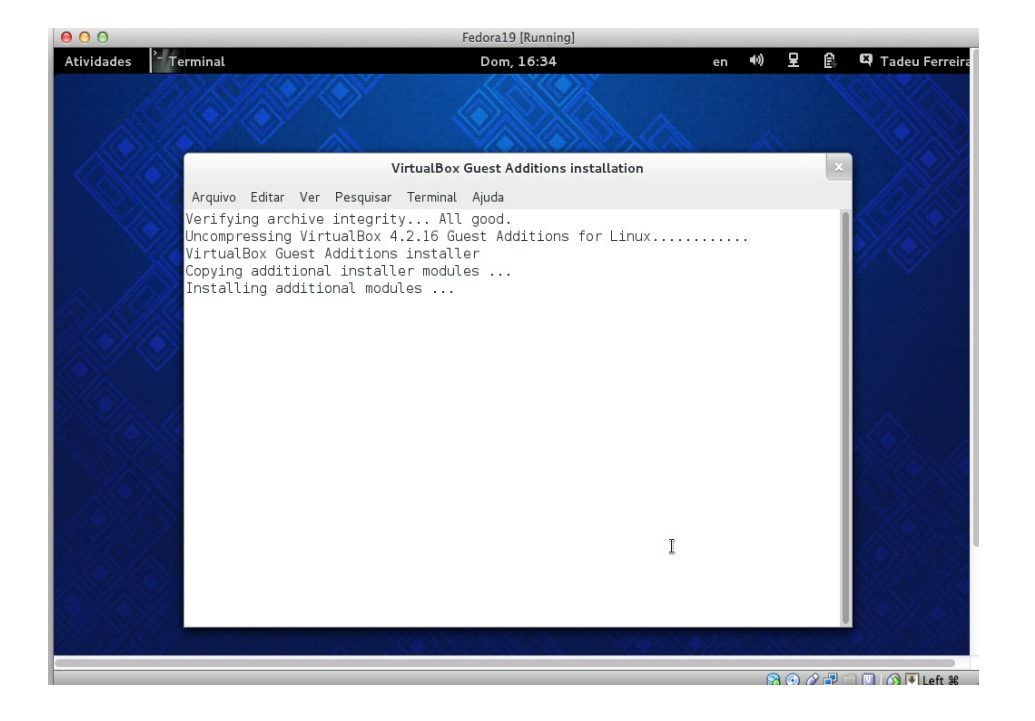

 Siga as instruçoes na tela de instalação do Virtualbox Guest Additions